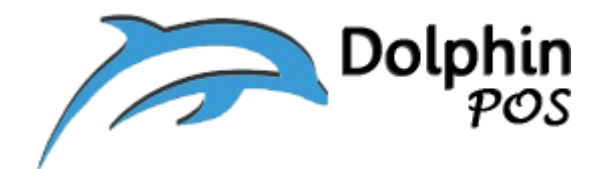

## How to connect to EPSON Kitchen Receipt Printer via Physical

### Ethernet LAN and its setup?

EPSON TM-U220B Dot Matrix Receipt Printer

Model: M188B

### LAN card: E04

### May-19-2020, Version V1.0

Contact information: <a href="mailto:support@dolphinpos.com">support@dolphinpos.com</a>

| Index                    | Page# |
|--------------------------|-------|
| Printer setup            | 2-8   |
| Link with DolphinPOS APP | 9-10  |

## **Printer Setup**

### Step 1:

Power switch "OFF" the kitchen printer and <u>press and hold</u> "reset" button (with a sharp pen or so) located at the back of the printer and tern "ON" power switch button. You will get factory IP address like 192.168.192.168 in a printed format. [Make sure you have a paper roll in the printer]

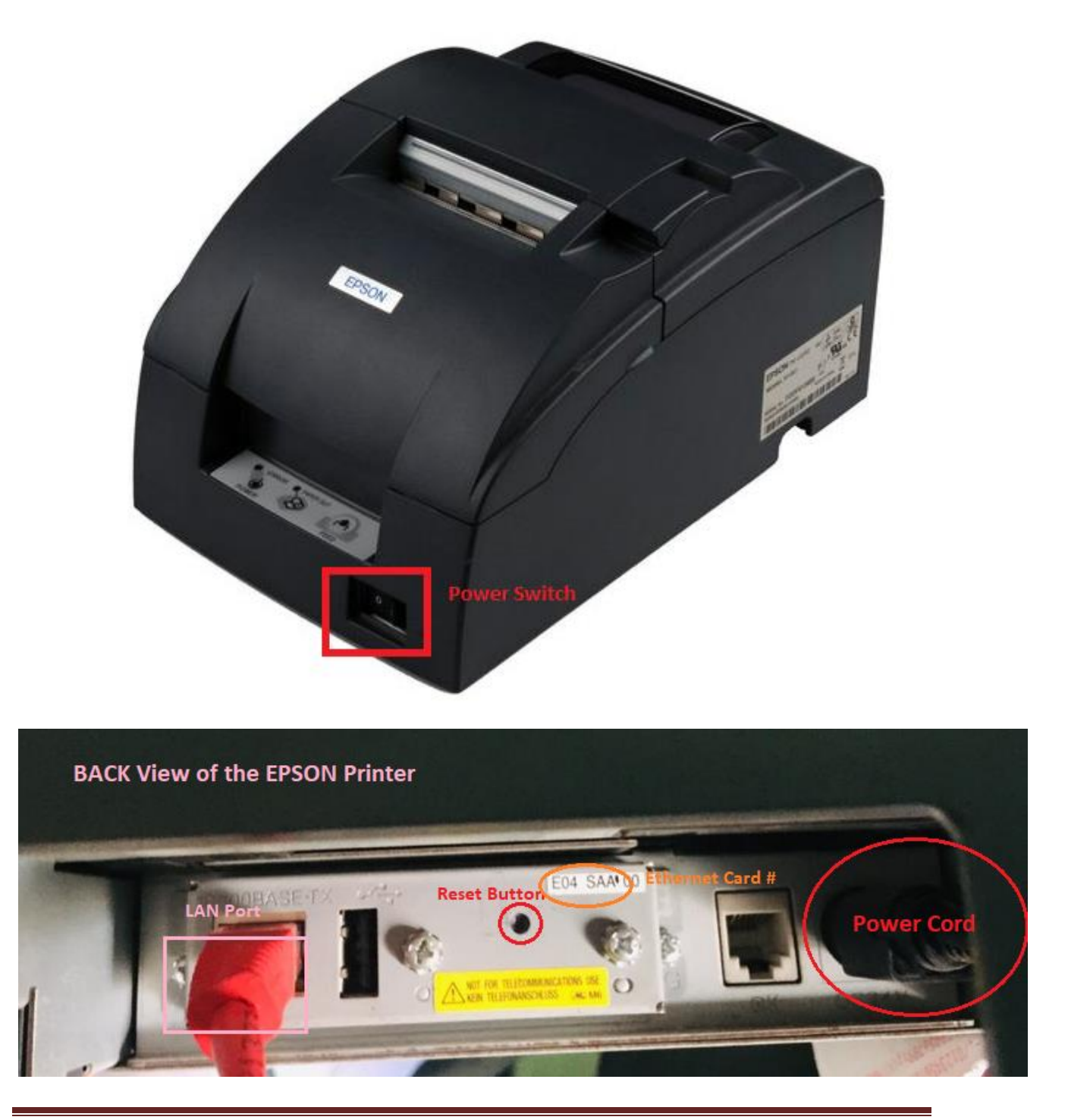

DolphinPOS User Guide

#### Step 2:

Now connect the "Epson Printer" to "Wireless LAN" with CAT5 Ethernet cable

#### Step 3:

Download latest "<u>epsonNet config</u>" utility software on to Your PC by browsing in the internet or below from below link

https://download.epsonbiz.com/modules/pos/index.php?page=single\_soft&cid=6047&scat=43&pcat=3

#### Step 4:

Install it and launch "epsonNet config" APP

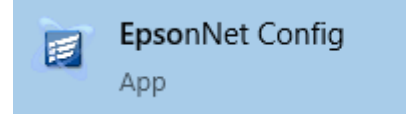

#### Step 5:

a) You should detect the Epson printer with MAC and default IP address. If not hit the "refresh" button.

| Device(D) Display(V)                                                                 | Tools(T) Help(H)                                                                 |              |                        |    |     |     |
|--------------------------------------------------------------------------------------|----------------------------------------------------------------------------------|--------------|------------------------|----|-----|-----|
| EpsonN<br>Config                                                                     | et 🛛                                                                             |              | and the second second  |    | EPS | SON |
| Refresh                                                                              | Configuration 🚛 Launch                                                           | Browser      | Filter: (All)          |    |     |     |
| Model Name                                                                           | MAC Address                                                                      | IP Address   | Route                  |    |     |     |
| TM-U220                                                                              | F8D027A77B16                                                                     | 192.168.0.30 | Wired LAN              |    |     |     |
| Select the                                                                           | "configuration"                                                                  | button       |                        | ~_ |     | ×   |
| Select the<br>EpsonNet Config                                                        | "configuration"                                                                  | button       |                        | -  |     | ×   |
| Select the<br>EpsonNet Config<br>Device(D) Display(V)                                | "configuration"<br>Tools(T) Help(H)                                              | button       |                        | -  | EP  | ×   |
| Select the<br>EpsonNet Config<br>Device(D) Display(V)<br>EpsonN<br>Config<br>Refresh | "configuration"<br>Tools(T) Help(H)<br>et                                        | button       | Filter: (All)          | -  | EP  | ×   |
| Select the<br>EpsonNet Config<br>Device(D) Display(V)<br>EpsonN<br>Config<br>Refresh | "configuration"<br>Tools(T) Help(H)<br>et<br>Configuration Launch<br>MAC Address | button       | Filter: (All)<br>Route | -  | EP  | ×   |

#### c)

- 1. Fill basic information like location etc.
- 2. Select Basic TCP/IP
- 3. Select "manual" option
- 4. Fill IP address, Subnet mask and Gateway. Example:
  - IP address:192.168.0.30
  - Subnet mask:255.255.255.0
  - Gateway: 192.168.0.1
  - \*Note: choose above parameters based on your router config.
- 5. You can change the credentials like
  - Username: epson
    - o password :admin
- 6. Hit/tap "Transmit" button

| Network  Information  Masic  Administration Infor  Wired LAN  TCP/IP  Basic                                                                                                    | Method for Specifying IP Address          Automatic         Set using Automatic Private IP Address         Set using PING | ising (APIPA) | le Manual | 3<br><u>(</u> |       |      |
|----------------------------------------------------------------------------------------------------|----------------------------------------------------------------------------------------------------|---------------|-----------|---------------|-------|------|
| DNS                                                                                                    | IP Address:                                                                                                    | 192           | 168       |               | 0     | 30   |
| SNMP                                                                                                    | Subnet Mask:                                                                                                    | 255           | . 255     |               | 255   | 0    |
| Basic                                                                                                    | Default Gateway:                                                                                                    | 192           | . 168     |               | 0     | 1    |
| Access Control<br>Port Control<br>Timeout<br>Basic<br>Security<br>Certificate<br>SSL/TLS<br>Administrator Settings<br>Administrator Name/Co<br>Admin Password<br>Default Settings |                                                                                                    | 6             |           |               |       |      |
|                                                                                                    |                                                                                                    |               | Transmit  | C             | ancel | Help |

#### Step 6:

Once configured is done select "Launch browser" you should see a pop with the assigned IP address, like in this case <u>https://192.168.0.30</u>, if not open the URL from the browser.

| EpsonNet Config      |                  |              |               | ( <del></del> ) |     | ×   |
|----------------------|------------------|--------------|---------------|-----------------|-----|-----|
| Device(D) Display(V) | Tools(T) Help(H) |              |               |                 |     |     |
| EpsonN<br>Config     | et               |              | States -      |                 | EPS | SON |
| 🚯 Refresh 🚦 🕻        | Configuration    | Browser      | Filter: (All) |                 |     | ~   |
| Model Name           | MAC Address      | IP Address   | Route         |                 |     |     |
| O TM-U220            | F8D027A77B16     | 192.168.0.30 | Wired LAN     |                 |     |     |

Apply the credentials here from "Step5, C5".

| Sign in<br>https://192.1 | 68.0.30 |         |        |
|--------------------------|---------|---------|--------|
| Username                 | 1       |         |        |
| Password                 |         | Sign in | Cancel |

### Step 7:

Now it opens up "TMnet web config" with basic info. It will push all the changes to Epson printer and you will see Printer status "<u>Online</u>"

| EpsonN<br>Config                                                                        | let         |                                            |                   |
|-----------------------------------------------------------------------------------------|-------------|--------------------------------------------|-------------------|
| Home                                                                                    | <u>Help</u> | About                                      |                   |
| Information<br>Network                                                                  | Î           | Information - Network<br>Basic Information |                   |
| Basic Information<br>TCP/IP                                                             |             | Administrator Name                         | DolphinPOS        |
| <u>SNMP</u><br><u>Bonjour</u><br><u>Time Setting</u>                                    | _           | Location                                   | Hyderabad,India   |
| Timeout<br>ePOS-Print                                                                   | _           | Interface Card Model Name                  | UB-E04            |
|                                                                                         | _           | MAC Address                                | F8:D0:27:A7:7B:16 |
| Configuration                                                                           |             | Hardware Version                           | 04.00             |
| Network                                                                                 | _           | Software Version                           | 01.05             |
| Ethernet<br>Wireless                                                                    | _           | Model Name                                 | TM-U220           |
| <u>SSL/TLS</u><br>Authentication<br><u>Certificate List</u><br><u>Certificate Impor</u> | ct.         | Printer Status                             | Online            |
| <u>TCP/IP</u><br><u>SNMP</u><br><u>Bonjour</u>                                          |             |                                            | Relican           |

**Step 8**: under "configuration" of Network select TCP/IP  $\rightarrow$  IPv4 address and make necessary changes as below based on the local network and hit/tap "send" button.

| Epsoni<br>Config                                                                            | Vet         | 13 ANONE                                |                                      |   |               |     |
|---------------------------------------------------------------------------------------------|-------------|-----------------------------------------|--------------------------------------|---|---------------|-----|
| <u>Home</u>                                                                                 | <u>Help</u> | <u>About</u>                            |                                      |   |               |     |
| Information<br>Network                                                                      |             | <b>Configuration</b><br>TCP/IP - IPv4 A | - Network<br>Address                 |   |               |     |
| Basic Information<br>TCP/IP<br>SNMP                                                         | - I         | IP Address Set                          | ttings                               | _ |               | (2) |
| Bonjour                                                                                     |             | Acquiring the                           | IP Address                           |   | Manual •      |     |
| <u>Time Setting</u><br><u>Timeout</u>                                                       |             | IP Address                              |                                      |   | 192.168.0.30  |     |
| ePOS-Print                                                                                  |             | Subnet Mask                             |                                      |   | 255.255.255.0 |     |
| Configuration                                                                               | _           | Default Gatew                           | ay                                   |   | 192.168.0.1   |     |
| Network                                                                                     | _           |                                         |                                      |   |               |     |
| Ethernet                                                                                    |             | Set Using Auto                          | omatic Private IP Addressing (APIPA) |   | Disable •     |     |
| Wireless                                                                                    |             | Set IP Address                          | s Using ARP + Ping                   |   | Disable •     |     |
| Security<br><u>SSL/TLS</u><br>Authentication<br><u>Certificate List</u><br>Certificate Impo | et _        |                                         |                                      | L | Send          | ] 3 |
| <u>TCP/IP</u><br><u>IPv4 Address</u><br><u>DNS/DDNS</u><br><u>SNMP</u>                      | 0           |                                         |                                      |   |               |     |

**Step 9**: under "configuration" of Network select "ePOS-Print" and make necessary changes as below based on the receipt printer and hit/tap "send" button.

| Epson<br>Config                                                                                                    | Net         |                                       |   |   |                                     |   |
|----------------------------------------------------------------------------------------------------|-------------|---------------------------------------|---|---|-------------------------------------|---|
| <u>Home</u>                                                                                                    | <u>Help</u> | <u>About</u>                          |   |   |                                     |   |
| Information<br>Network                                                                                                    | Î           | Configuration - Network<br>ePOS-Print | : |   |                                     | 6 |
| Basic Informatio<br>TCP/IP<br>SNMP<br>Bonjour                                                                                                    | <u>n</u>    | Version<br>ePOS-Print                 |   | _ | 5.0<br>Enable •                     |   |
| <u>Time Setting</u><br><u>Timeout</u><br>ePOS-Print                                                                                                    |             | Device ID<br>Printing Method          |   |   | local_printer<br>Thermal (180dpi) ▼ |   |
| Configuration<br>Network<br>Ethernet<br>Wireless                                                                                                    | -           | Character Code Tables                 |   |   | Page 0-5, 16-19                     | 6 |
| Security<br><u>SSL/TLS</u><br>Authentication<br><u>Certificate Liss</u><br><u>Certificate Imp</u><br><u>TCP/IP</u><br><u>IPv4 Address</u><br><u>DNS/DDNS</u><br><u>SNMP</u><br><u>Bonjour</u><br><u>Time Setting</u><br><u>Timeout</u><br><u>ePOS-Print</u> | t<br>port   |                                       |   |   |                                     |   |

**Step 10**: <u>Press and hold</u> "reset" button (with a sharp pen or so) located at the back of the printer for few seconds. You will get your updated Static IP address like 192.168.x.xxx in a printed format. [Make sure you have a paper roll in the printer]. Your kitchen receipt printer is ready for the web printing now!! Please remember this static IP address of the printer.

| UD EDA           | 10000 0000         |
|------------------|--------------------|
| Hard Version     | :04.00             |
| Soft Version     | :01.05             |
| Ethernet Status  |                    |
| MAC Address      | :+8-00-27-H7-10-10 |
| Physical Layer   | :Auto-neguciación  |
| Link Status      | ;Connect           |
| Wi-Fi Status     |                    |
| MAC Address      | :Unknown           |
| SSID :EPSON_Prin | nter               |
| Network Mode     | :Infrastructure    |
| Comm Standard    | :802.11b/g/n       |
| Encryption Type  | :WPA2-PSK          |
| Link Status      | :Unknown           |
| Channel          | :Unknown           |
| Transmission     | :Unknown           |
| Access Point     | :Unknown           |
| Signal Level     | :Unknown           |
| ICP/IP Status    |                    |
| Acquiring        | :Manual            |
| IP Address       | :192.168.0.30      |
| Subnet Mask      | :255.255.255.0     |
| Default Gateway  | :192.168 0 1       |
|                  | *1/2*100*0*1       |
| ther Status      |                    |
| 11meserver       | :Invalid           |
| Stored Date/Time | :2014/01/01 00:0   |

## How to link Kitchen Printer to DolphinPOS APP via Ethernet

# LAN IP Address?

#### Step 1:

Open the Owner portal with the credentials provided to you by the

dolphinPOS team, by logging into <u>www.dolphinpos.com</u>.

### Step 2:

Go to home page and select "Setup"  $\rightarrow$  "Kitchen Printers"  $\rightarrow$  "Add New" and

add all the required details like Printer Name, Printer IP and Store branch, then

hit/tap "Save" button

| Dolphin                | =                                 |                            |                  |
|------------------------|-----------------------------------|----------------------------|------------------|
| 🙆 Dashboard            | Save Back To List                 |                            |                  |
| > Setup                |                                   |                            |                  |
| > Reports              | PrinterSetup                      |                            |                  |
| > Inventory            |                                   |                            |                  |
| > FAQs                 | Printer Name<br>Kitchen Printer 1 | Printer IP<br>192.168.0.30 | Branch<br>Branch |
| > Customers            |                                   |                            |                  |
| Credit Card Processing |                                   |                            |                  |

### Step 3:

Go to home page and select "Inventory"  $\rightarrow$  "Add New" and add all the required item details along with "Printer Name" from the drop down of setup and hit "Save" button at the bottom of the page. You can repeat this for rest of the inventory items.

| Show On Screen                                                                                           | Active                                                | Top Item                                                         |
|----------------------------------------------------------------------------------------------------|-------------------------------------------------------|------------------------------------------------------------------|
| Printer Name<br>Select Printer-<br>Select Printer-<br>Kitchen Printer 1<br>Kitchen Printer 2<br>Modifier | Note: To Add Printer.                                 | Alternate Printer Name<br>Kitchen Printer 1<br>Kitchen Printer 2 |
| loadings                                                                                                 |                                                       |                                                                  |
| Select Image                                                                                             | Image                                                 | Upload Image                                                     |
| Select Image                                                                                             | Image<br>Choose File No file chosen<br>Save Modifiers | Upload Image                                                     |

Now you are ready to use this kitchen receipt printer setup with the

DolphinPOS APP.